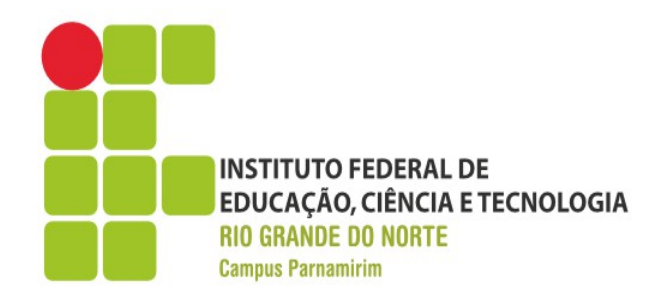

# Programação WEB

Prof. André Gustavo Duarte de Almeida andre.almeida@ifrn.edu.br docente.ifrn.edu.br/andrealmeida

Aula III – Introdução PHP

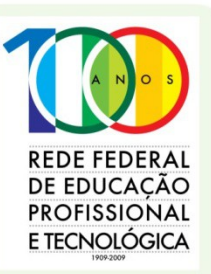

www.ifrn.edu.br

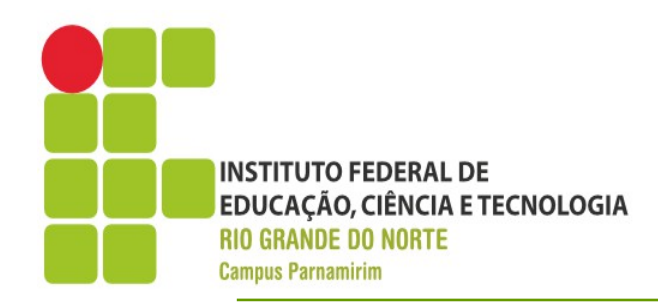

# Introdução

#### PHP

- PHP=Hypertext Pre-Processor
- Linguagem de script open source de uso geral, basicamente para desenvolvimento de aplicações WEB
- Qual seria a diferença entre JavaScript e PHP???

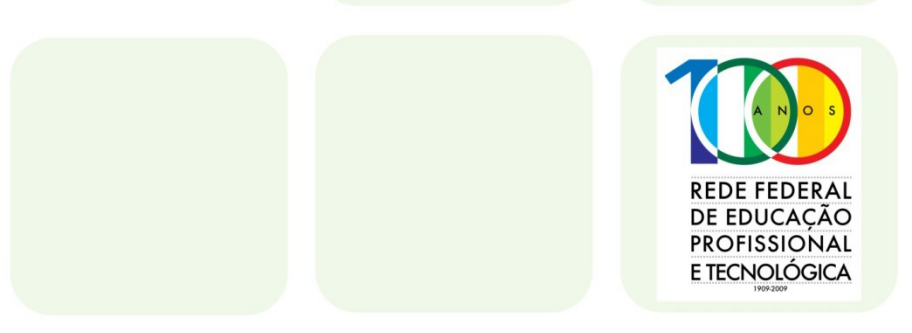

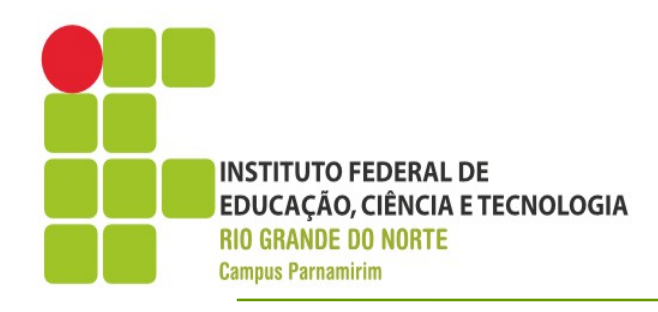

# Introdução

### •PHP

- Do mesmo jeito que JavaScript, PHP é uma linguagem de script, porém que executa do lado do servidor
- Dessa maneira confere maior grau de processamento, com também abstrai do cliente(usuário/browser) todos os detalhes relacionados ao processamento
- O browser só consegue interpretar HTML e JavaScript(além das demais tecnologias do lado cliente)

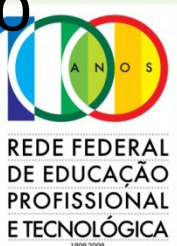

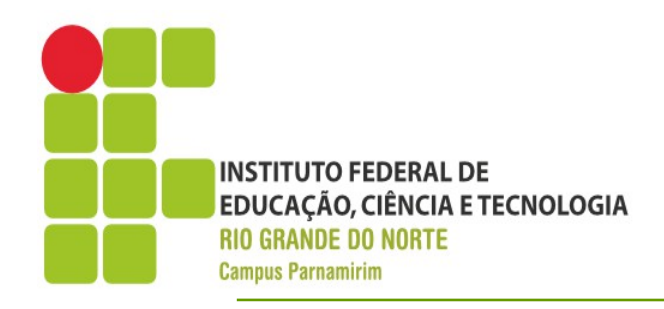

# Introdução

REDE FEDERAL DE EDUCAÇÃO PROFISSIONAL E TECNOLÓGICA

### •O que PHP pode fazer?

- Scripting do lado do servidor Principal campo de atuação
- Script de linha de comando Podemos programar PHP sem precisar de um servidor web(veremos mais sobre isso)
- Aplicações desktop Como o próprio site do PHP menciona, não é a linguagem mais adequada, mas é possível fazer, com bibliotecas adicionais, tais como PHP-GTK,
- http://www.php.net/manual/pt\_BR/

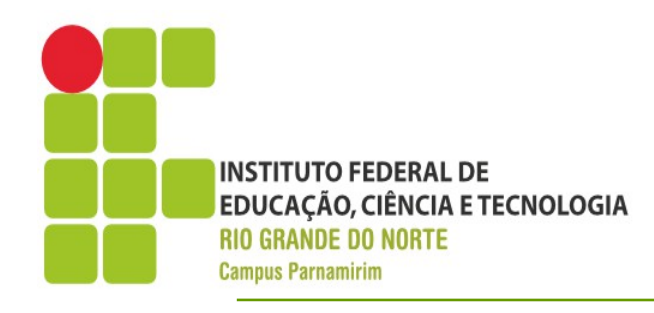

### **Cliente-Servidor**

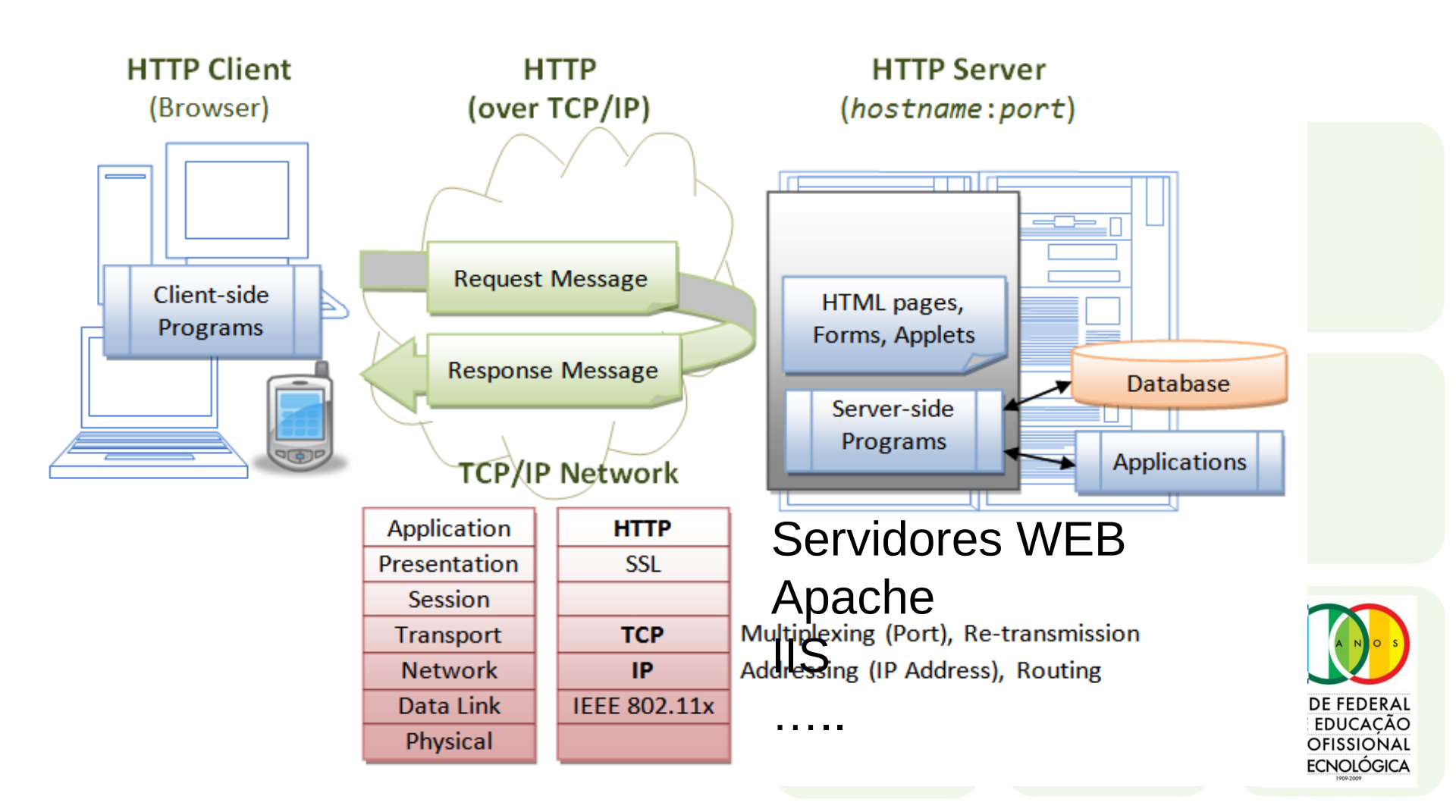

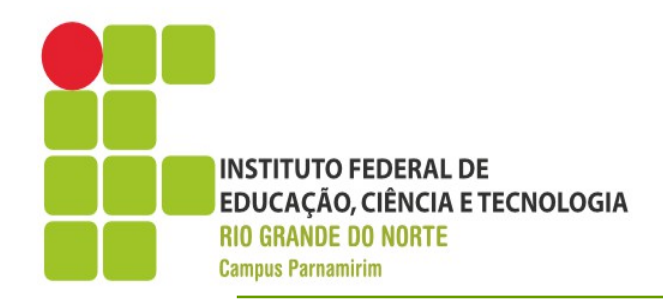

### **Cliente-Servidor**

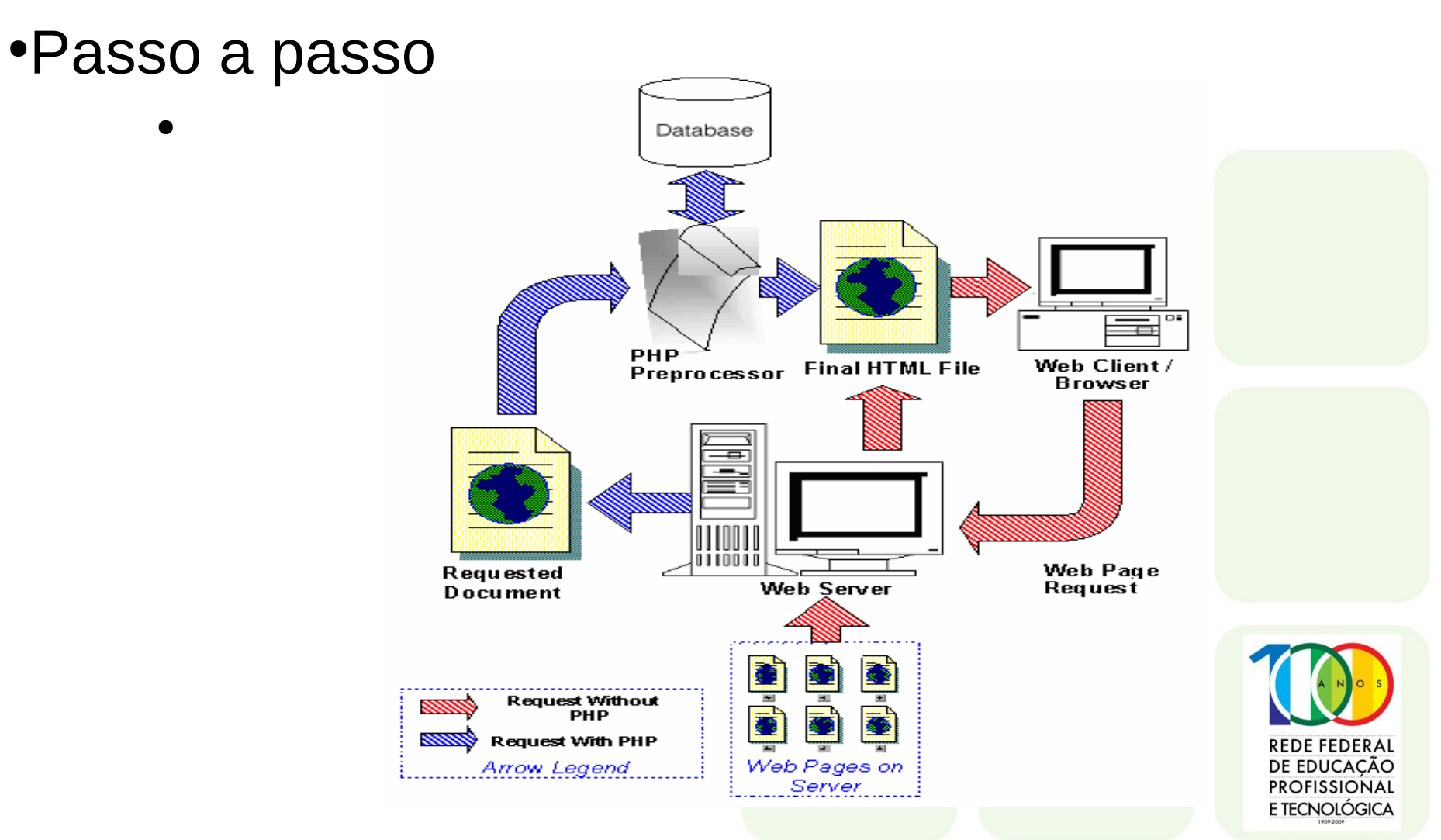

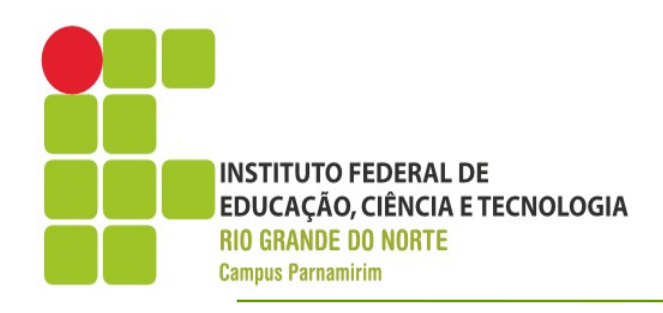

### **Cliente-Servidor**

### •PHP – O que preciso?

- Browser do lado do cliente(Firefox,Chrome...)
- Servidor WEB(Apache, IIS, Resin,....)
- Interpretador PHP

 Iremos simular a instalação tanto no Windows como no Linux e fazer a configuração necessária para que nossas aplicações funcionem.

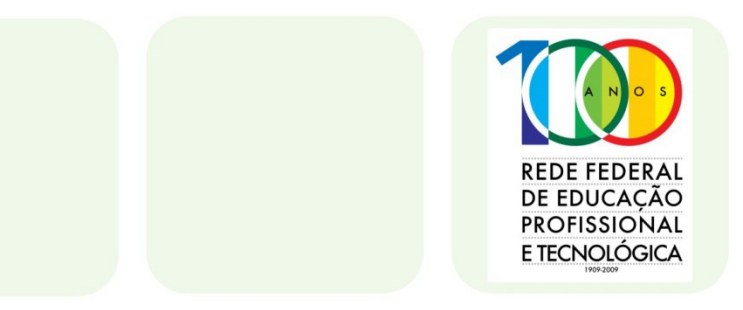

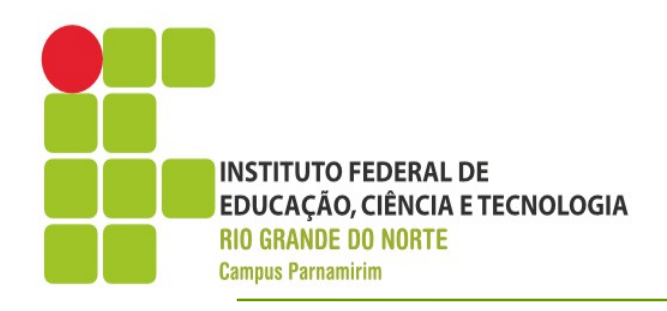

DE EDUCAÇAC PROFISSIONAL F TECNOLÓGICA

### •Instalação – Linux

- Vamos instalar primeiramente o Web Browser Apache
- Normalmente a distribuição Ubuntu já vem com o Apache 2 instalado
- Para instalar: sudo apt-get install apache2
- Para instalar o PHP basta usar o seguinte comando:
- sudo apt-get install php
  - Será necesário instalar módulos adicionais do PHP mais a frente

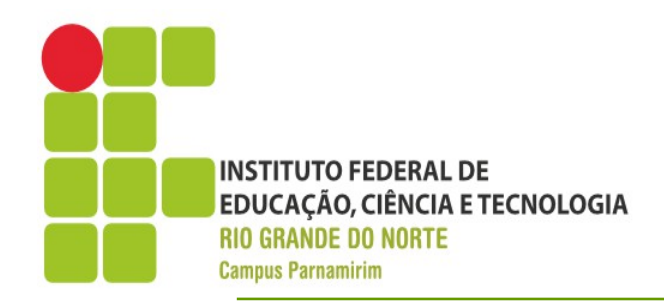

### •Configuração – Linux

- Uma vez instalado precisamos configurar o Apache para redirecionar páginas .php para o interpretador do PHP
- Além disso iremos configurar a criação da pasta do usuário public\_html
- A configuração hoje permite que em vez de editarmos arquivos, apenas indicaremos quais módulos queremos adicionar

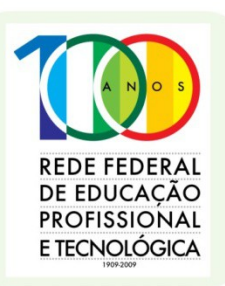

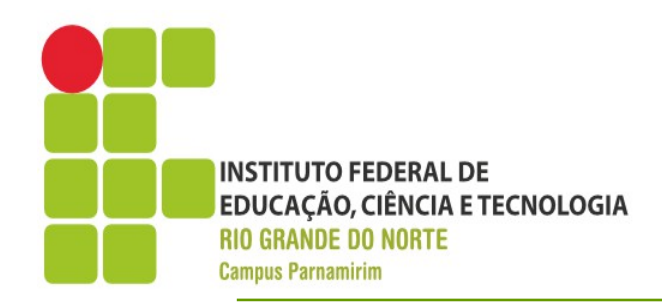

### •Configuração – Linux

- Comandos
- cd /etc/apache2
- cd mods\_enabled
- Os módulos que iremos adicionar serão
  - php5 e userdir
- In -s ../mods\_available/php5.conf php5.conf
- In -s ../mods\_available/php5.load php5.load
- In -s ../mods\_available/userdir.conf userdir.conf
- In -s ../mods\_available/userdir.load userdir.loa

REDE FEDERAL DE EDUCAÇÃO PROFISSIONAL E TECNOLÓGICA

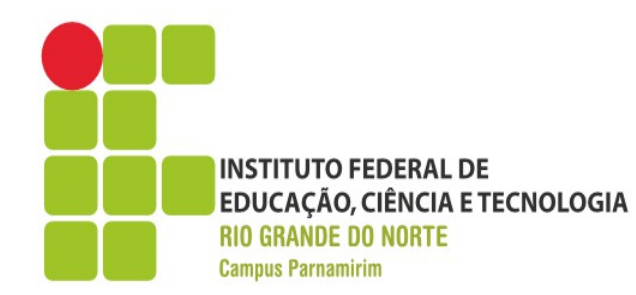

| 😣 🗖 🔲 andre@andre-Parallels-Virtual-Platform: /etc/apache2/mods-enabled                                                                                                    |                                                                                                    |                                                                                                    |                                                                                                    |
|----------------------------------------------------------------------------------------------------|----------------------------------------------------------------------------------------------------|----------------------------------------------------------------------------------------------------|----------------------------------------------------------------------------------------------------|
| andre@andre-Parallels-Virtual-Platform: /etc/a 🗱 andre@andre-Parallels-Virtual-Platform: /etc/a 🗱                                                                                                    |                                                                                                    |                                                                                                    |                                                                                                    |
| andre@andre-Parallels-Virtu<br>andre@andre-Parallels<br>andre@andre-Parallels<br>alias.conf<br>alias.load<br>auth_basic.load<br>auth_file.load<br>authz_default.load<br>authz_default.load<br>authz_fost.load<br>authz_host.load<br>andre@andre-Parallels<br>conf/mods-<br>mods-available/ mods-o<br>andre@andre-Parallels<br>conf/mods-available/ | al-Platform:/etc/a<br>-Virtual-Platform<br>-Virtual-Platform<br>authz_user.load<br>autoindex.conf<br>autoindex.load<br>cgi.load<br>deflate.conf<br>deflate.load<br>dir.conf<br>-Virtual-Platform<br>enabled/<br>-Virtual-Platform<br>e/user<br>ir.load usertr | <pre>andre@andre-Paralle<br/>:/etc/apache2\$ cd<br/>:/etc/apache2\$ cd<br/>dir.load<br/>env.load<br/>mime.conf<br/>mime.load<br/>negotiation.conf<br/>negotiation.load<br/>php5.conf<br/>:/etc/apache2/mods<br/>:/etc/apache2/mods</pre> | <pre>els-Virtual-Platform:/etc/a * mods-enabled/ -enabled\$ ls php5.load reqtimeout.conf reqtimeout.load setenvif.load status.conf status.load -enabled\$ ln -s userdirenabled\$ ln -s userdir.</pre> |
| andre@andre-Parallels-Virtual-Platform:/etc/apache2/mods-enabled\$ ln -s userdir.<br>conf/mods-available/userdir.conf                                                                                                    |                                                                                                    |                                                                                                    |                                                                                                    |
| ln: criando ligação simbólica "/mods-available/userdir.conf": Arquivo existe<br>andre@andre-Parallels-Virtual-Platform:/etc/apache2/mods-enabled\$ ln -s userdir.<br>load/mods-available/userdir.load                                                                                                    |                                                                                                    |                                                                                                    |                                                                                                    |
| ln: criando ligação simbólica "/mods-available/userdir.load": Arquivo existe<br>andre@andre-Parallels-Virtual-Platform:/etc/apache2/mods-enabled\$                                                                                                    |                                                                                                    |                                                                                                    |                                                                                                    |

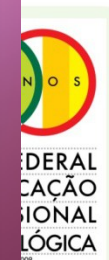

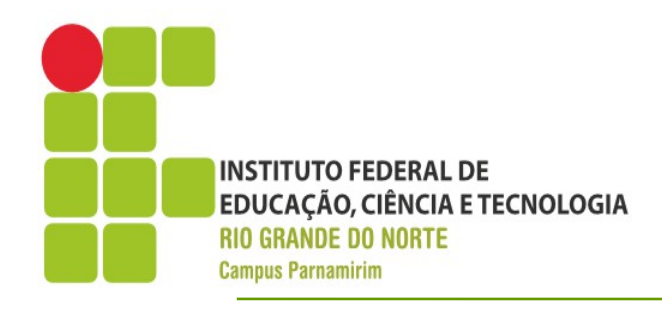

### •Configuração – Linux

- Em seguida devemos editar o arquivo mods\_available/php5.conf e comentar as linhas que desabilitam o processamento PHP no diretórios do usuário
- Em seguida criamos a pasta public\_html no diretório do usuário em seguida damos a permissão 755 a pasta
- chmod 755 public\_html

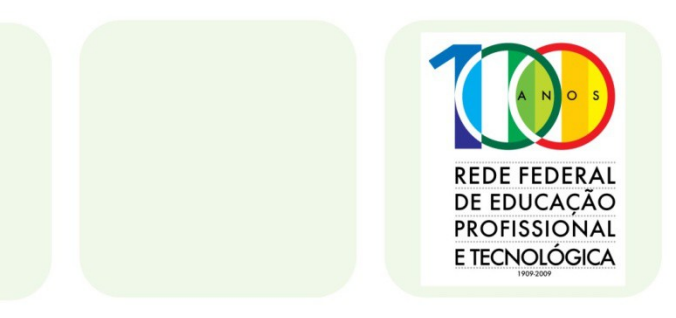

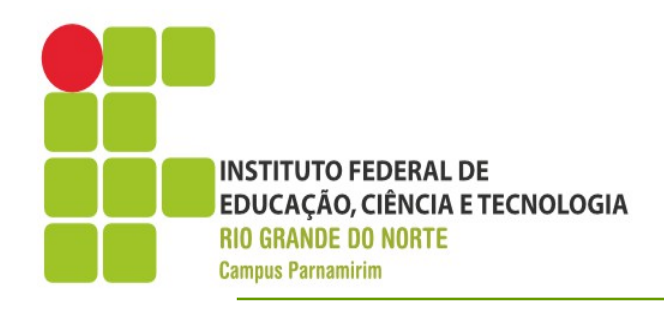

#### Instalando Windows

- Baixar o Apache http://httpd.apache.org/download.cgi#apache24
- Baixar o PHP http://windows.php.net/download/
  - Escolha a versão Thread Safe
- A instalação do Web Server, precisamos informar o nome da máquina que estamos instalando
- Se fosse um provedor de internet precisaríamos informar o endereço completo

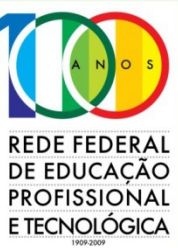

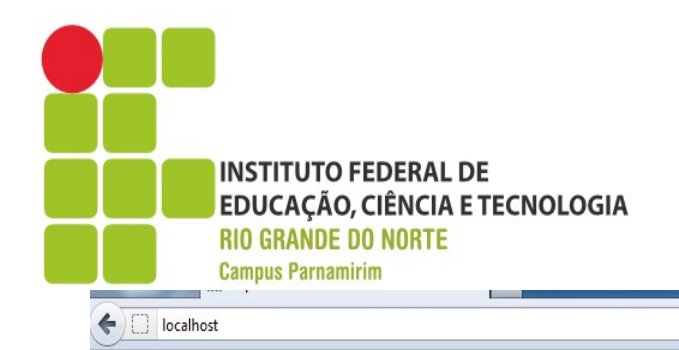

### Instalação

☆ マ C 🛃 - Google

EN 🚎 🔺 🍗 📭

It works!

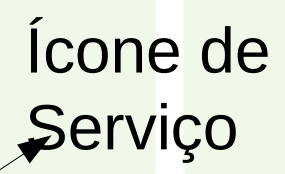

# Ao concluir a instalação, teste digitando o endereço http://localhost

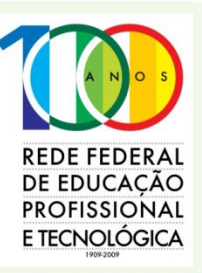

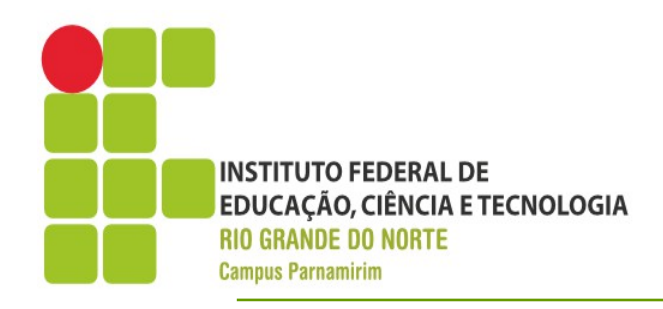

### Configuração Windows

- Descompactem a instalação do PHP em em seguida renomear a pasta para PHP
- Agora iremos alterar o arquivo httpd.conf na pasta de instalação do Apache
- Procure a seção module\_mime e adicione as seguintes linhas:

LoadModule php5\_module "C:/php/php5apache2\_2.dll" AddType application/x-httpd-php .php

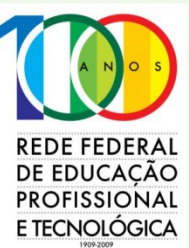

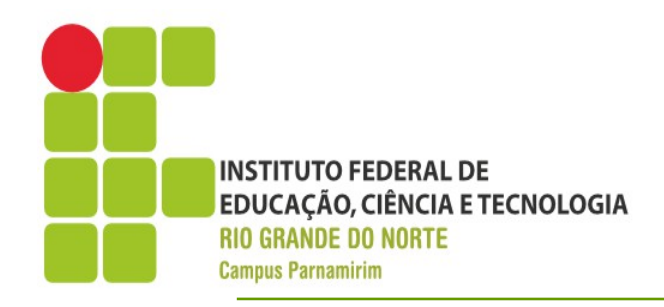

#### •Ativando exibição de erros

- Para efeitos de teste devemos ativar a exibição de erros
- Localize o arquivo php.ini e altere a configuração display\_errors para On, em vez de Off
- Depois basta reinicializar o servidor Apache

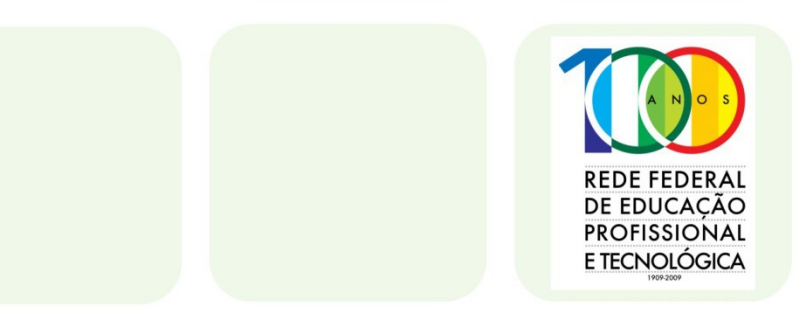

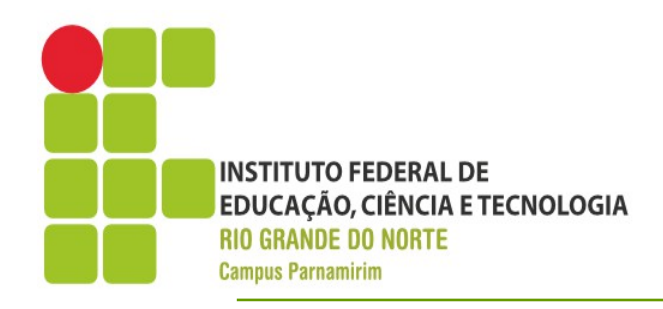

- •Testando configuração
  - Usando um editor de texto crie um arquivo teste.php
  - Adicione as linhas:

<?php phpinfo(); ?>

O arquivo deverá ser salvo no public\_html no linux ou na pasta htdocs no Windows

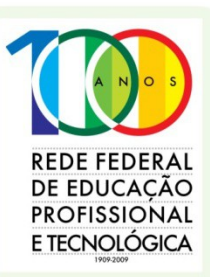

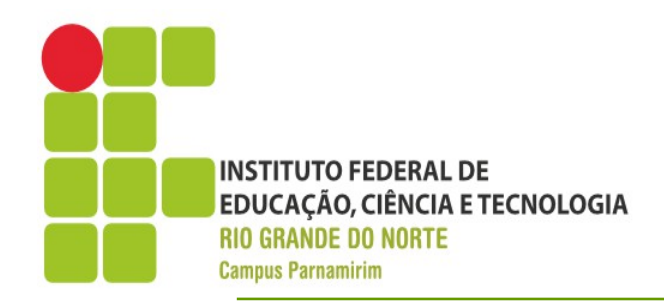

### •Eclipse + PHP

- Baixar o Eclipse em ww.eclipse.org, de acordo com a plataforma, escolha a versão Classic
- Descompacte em algum diretório
- Execute o arquivo Eclipse
- Ao abrir o Eclipse selecione Help->Install New Software
- Em seguida escolher a opção Indigo. Digite o nome PHP para filtrar.

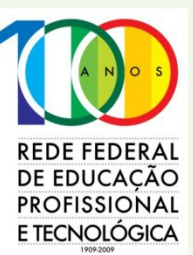

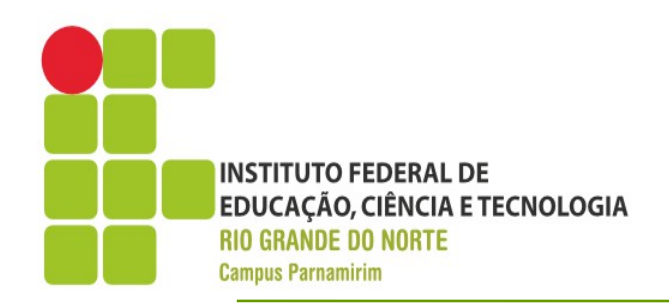

### •Arquivos

- Arquivos fontes devem ter extensão .php
- Arquivos de classes php devem ter a extensão .class.php
- Arquivos para inclusão, normalmente com configurações, devem ter a extensão .inc.php

### •Delimitador

 Código PHP deve estar limitado da seguinte maneira <?php</li>

//Seu código aqui

?>

REDE FEDERAL DE EDUCAÇÃO PROFISSIONAL E TECNOLÓGICA

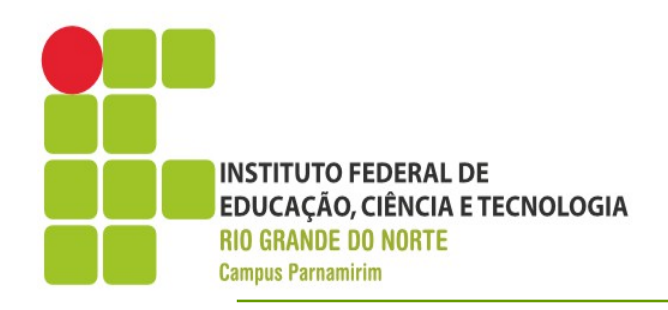

### Comentários

- Idêntico ao Java
- Única Linha //comentário
- Múltiplas Linhas /\* Comentário\*/

### Comandos de Saída

- Para escrita na página web, utilizamos comandos de saída
- echo imprime uma ou mais variáveis na saída
  - echo 'saida','teste'
- print imprime uma String na saída

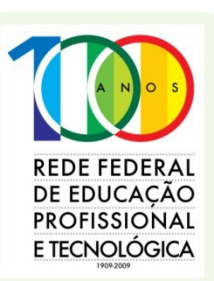

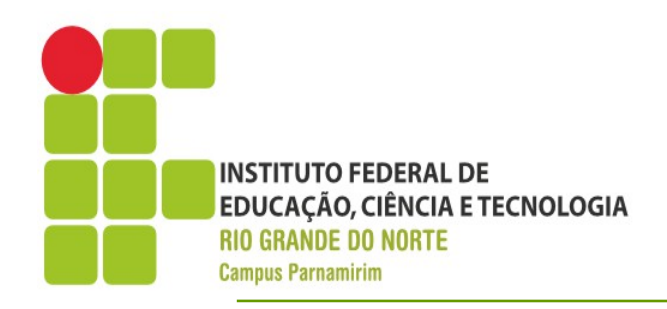

### Variáveis

- Identificadores para representar valores mutáveis
- Utiliza o conceito de **tipagem dinâmica**
- Declaração
  - \$<nome\_da\_variavel>=<valor\_inicial>
  - Deve começar sempre com \$
  - Usar as mesmas regras das demais linguagens de programação
- Exemplo
  - \$var=12; \$codigo\_professor=1; \$nomeProfessor="André Gustavo"

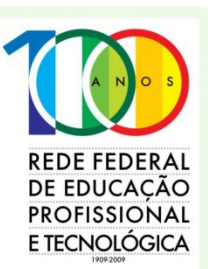

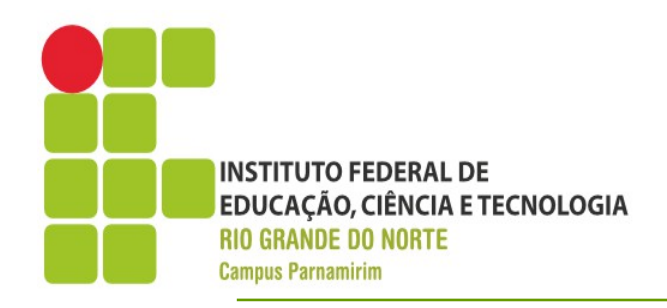

### Variáveis

- Diferente da linguagem Java, as variáveis em PHP são atribuídas por valor e não por referência
- Para fazer uma atribuição por referência devemos usar o operador & antes da variáveis.
- Vejamos os códigos abaixo:

<?php \$a=10; \$b=\$a; \$b=5; echo \$a,\$b;

```
<?php
$a=10;
$b=&$a;
$b=5;
echo $a,$b;
```

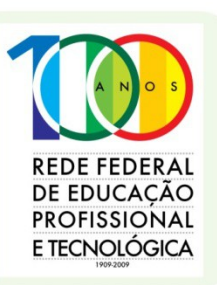

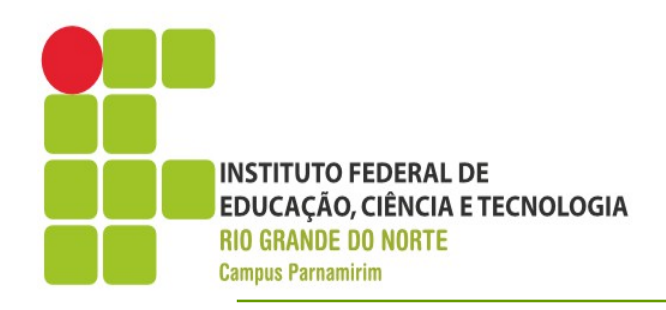

REDE FEDERAL DE EDUCAÇÃO PROFISSIONAL E TECNOLÓGICA

- •Tipos de Variáveis
  - Booleano
  - Numérico(Inteiro, Double)
  - String  $\rightarrow$  (Entre aspas duplas)
  - Array
  - Objeto
  - Resource → recurso, por exemplo conexão com o banco de dados
  - Mixed → usado em funções que podem aceitar múltiplos tipos para um parâmetro

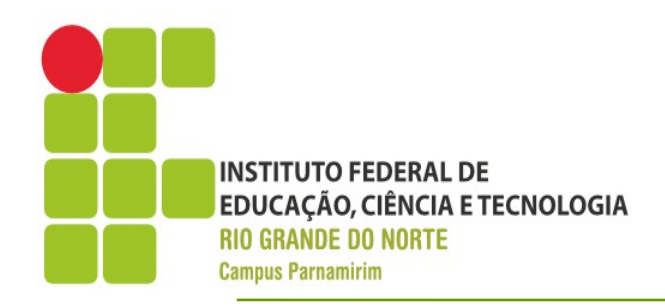

#### Constantes

- Padrão usar letra maiúscula
- define("MAXIMO",100);
- echo MAXIMO
- Não usamos o símbolo \$

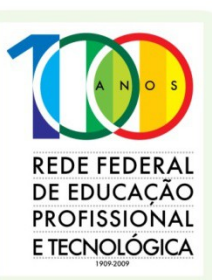

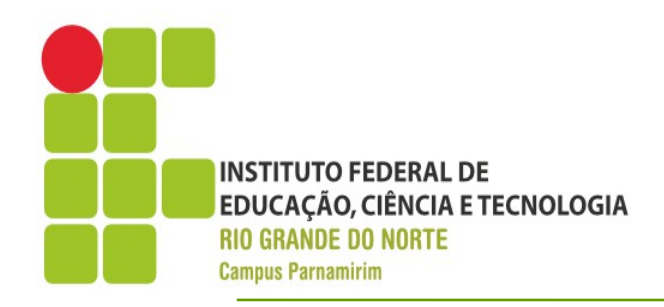

### •Operadores

- Incremento ++ e Decreemento –
- Aritméticos +,-,\*,/,%
- Relacionais ==, !=/<>, <, >,>=,<=
- Lógicos: and/&&, or/||, xor, !
  - Or e and tem precedência menor do que && ou ||

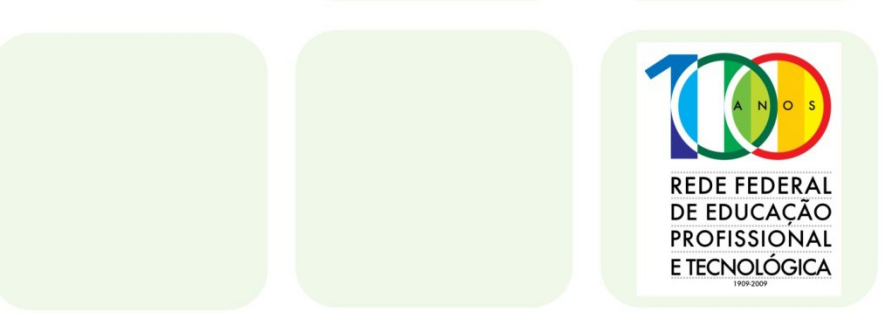

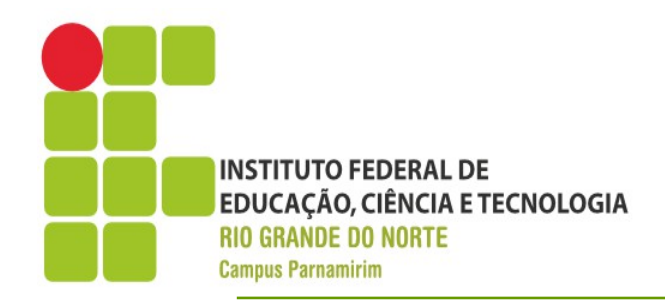

#### •Estruturas de Controle – if

• Estruturado da mesma maneira que em Java

```
if(expressao_booleana){
    //codigo se verdadeiro
}
else{
    //codigo se falso
}
```

```
if($idade>=18){
    echo "Maior de Idade";
}
else{
    echo "Menor de idade";
}
```

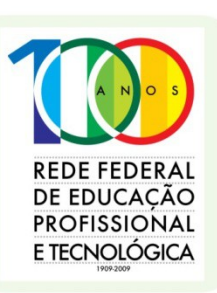

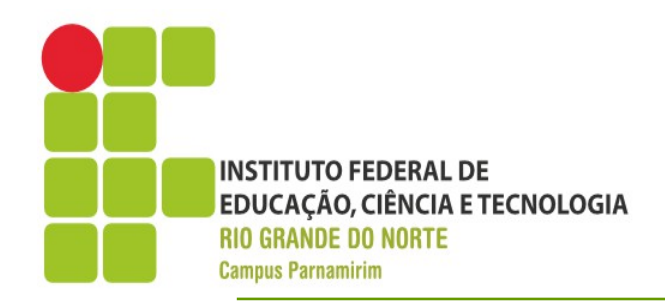

#### •Estruturas de Controle – while

- Definido da mesma maneira que em Java
- Lembrar de definir condição e ponto de corte

//comandoInicio while(condicao){ //codigo //comando saida } \$limite=10; \$a=0; while(\$a<\$limite){ echo ">", \$a,""; \$a++; }

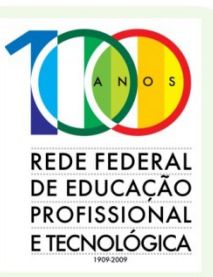

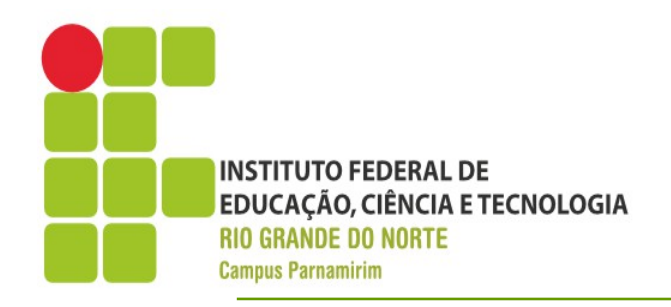

- •Estruturas de Controle for
- Sintaxe: for(exp1;exp2;exp3)
  - Exp1 Valor inicial da variável contadora
  - Exp2 Condição de Execução
  - Exp3 Valor a ser incrementado a cada execução

```
for($i=0;$i<50;$i++){
echo $i;
}
```

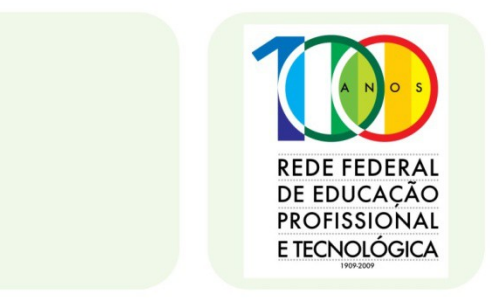

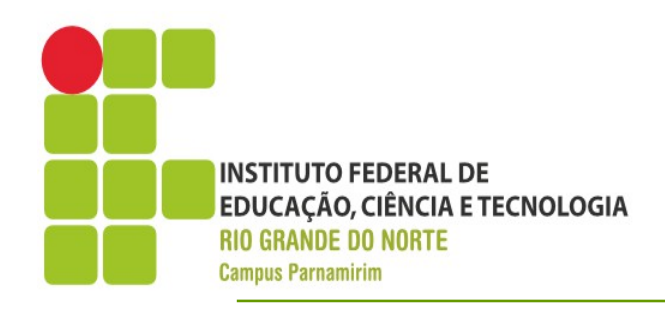

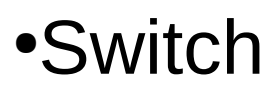

 Comando que realiza uma bateria de testes com base em uma expressão, normalmente numérica switch(\$var){ case 0: echo "Valor Zero"; break; case 1: echo "Valor Um"; break; default: echo "Nenhum dos valores"; REDE FEDER DE EDUCACÃO PROFISSIONAL E TECNOLÓGICA

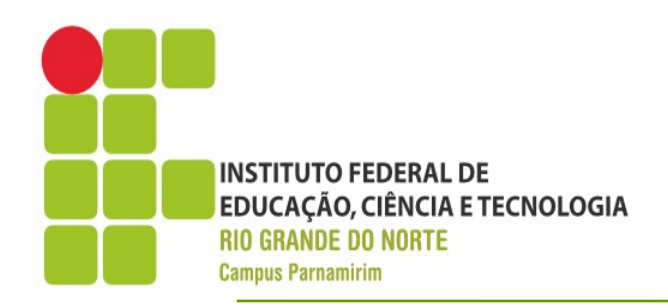

# **Requisições HTTP**

DE EDUCAÇÃO PROFISSIONAL E TECNOLÓGICA

### Requisições

- Como faremos a entrada de dados"?!
- Normalmente escrever um formulário html, que realiza uma requisição(get/post) a uma página PHP que processa o resultado
- Para acessar as variáveis post usamos \$\_POST("nome"), onde nome é substituído normalmente pelo nome de um campo html.
- Vamos avaliar o seguinte exemplo:
  - Gerar a tabuada de um determinado número, por usando tabelas.

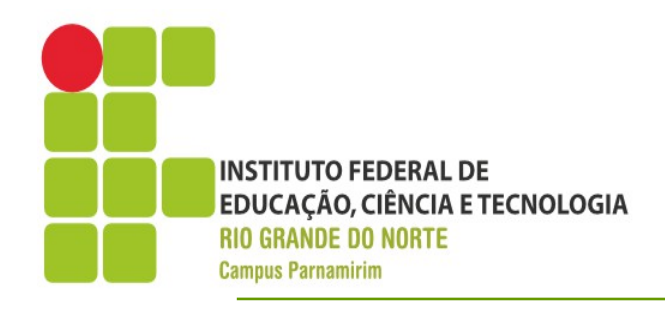

### Exercícios

#### •Calculada Simples

- Crie uma página HTML que contém dois inputs e um select que contém as 4 operações
- Ao pressionar o botão calcular deve ser feita uma requisição POST para o arquivo calculadora.php
- Baseado na operação selecionada, apresente o resultado da operação.
- Adicione um link para voltar para a página anterior.

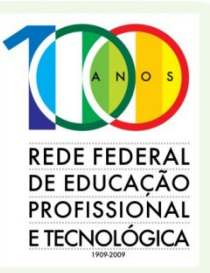